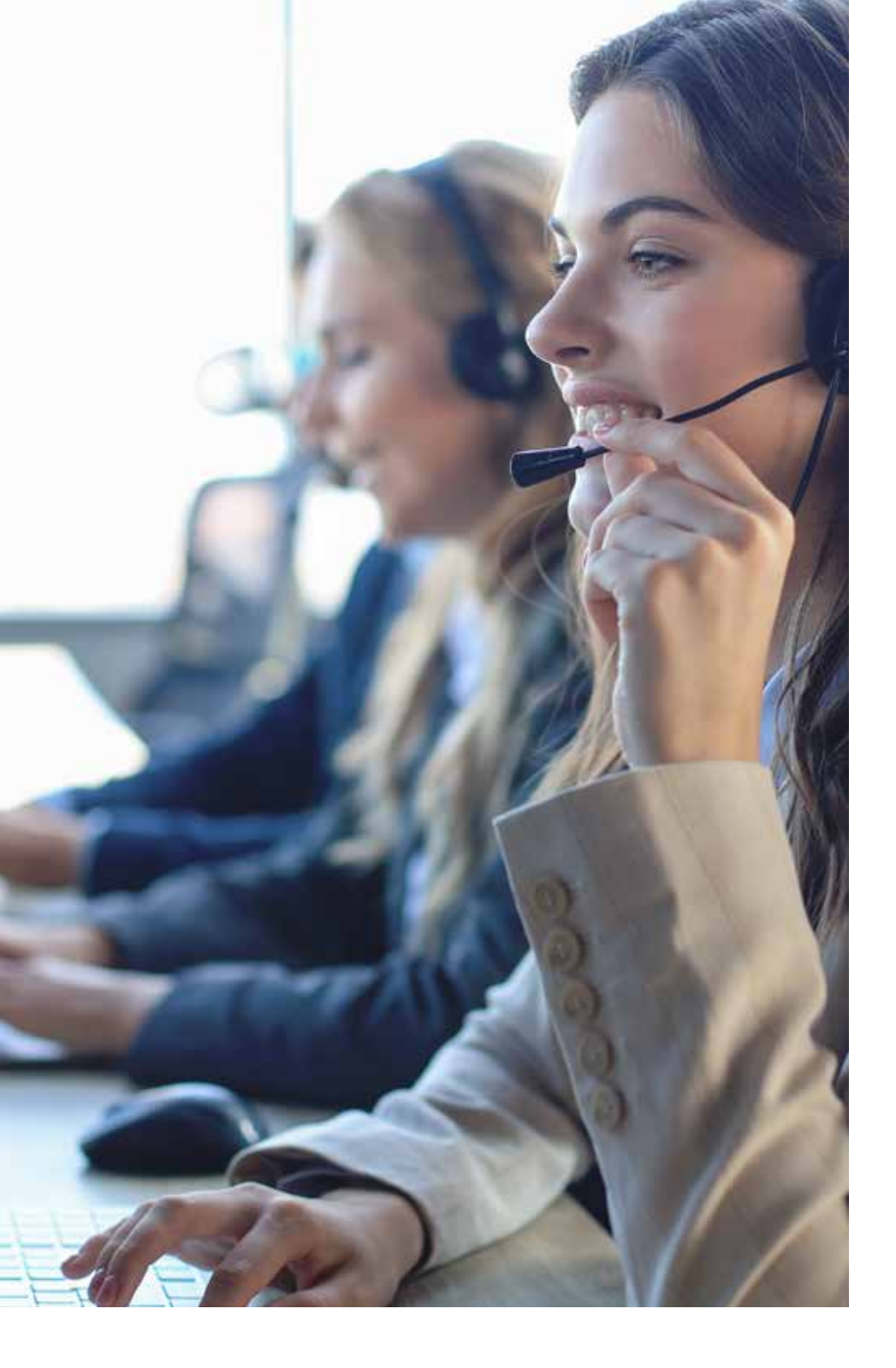

# GETTING **STARTED** WITH

Follow our guide to seamlessly navigate our new PBS platform, designed to simplify quoting, reporting, and loan management for a more efficient experience.

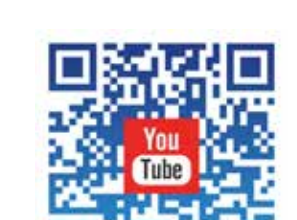

### PREMIUM **FINANCING** SOLUTIONS

NATIONAL PARTNERS

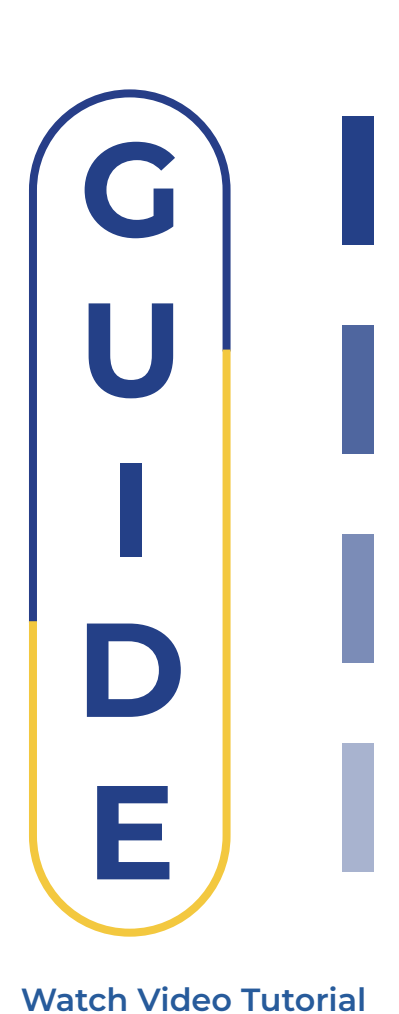

800-506-8901

www.nationalpartners.com

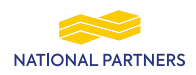

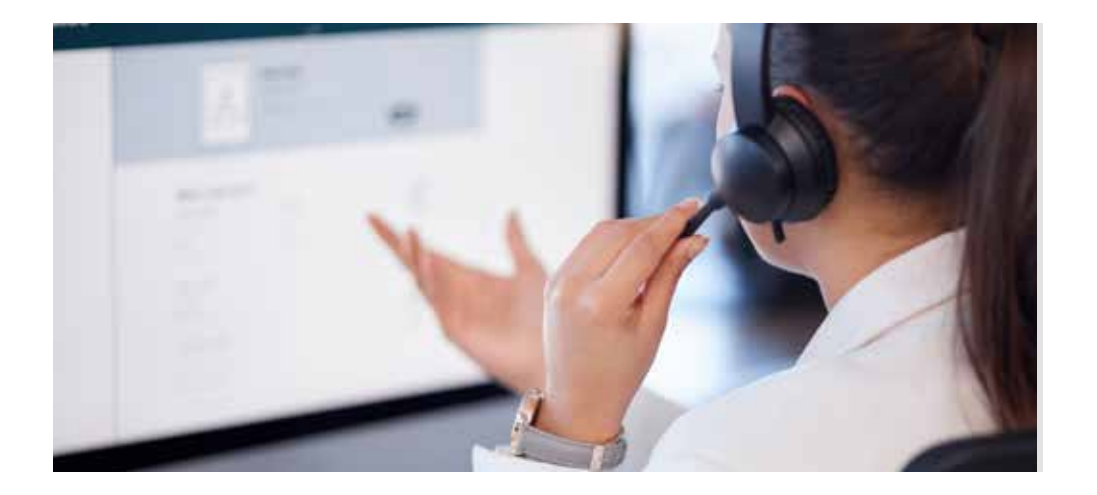

## **Table of Contents**

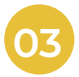

#### Logging In & Getting Set Up

- **Your Credentials**
- Important: Temporary Password will be mailed
- Visit nationalpartners.com or PBS portal link

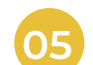

#### **Entering Policy Information**

- Selecting Coverage, Carrier, and General Agent
- Adding Additional Policies
- Important: Carrier Not Listed?

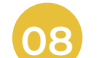

#### **Digital Signature Option**

- Accessing the Digital Signature Button
- **Receiving Confirmation Email**

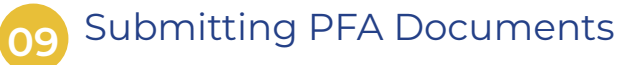

- **Email Submission**
- Requesting Approval if Needed

#### Creating a New Quote

- **Entering Customer Information**
- Important: Ensuring "Email Notices" is Checked
- ACH Information (Optional)

#### Modifying & Saving Terms

- Terms Overview
- Adjusting Terms
- Recalculating and Saving the Quote

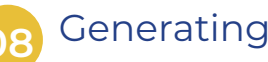

#### Generating & Retrieving PFA

Saving and Retrieving the Premium **Finance Agreement** Viewing the PFA in the Documents Tab

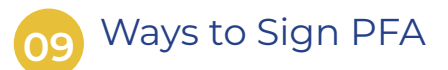

- Wet Signature Option
- Digital Signature Method

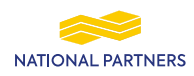

## Logging In & Getting Set Up

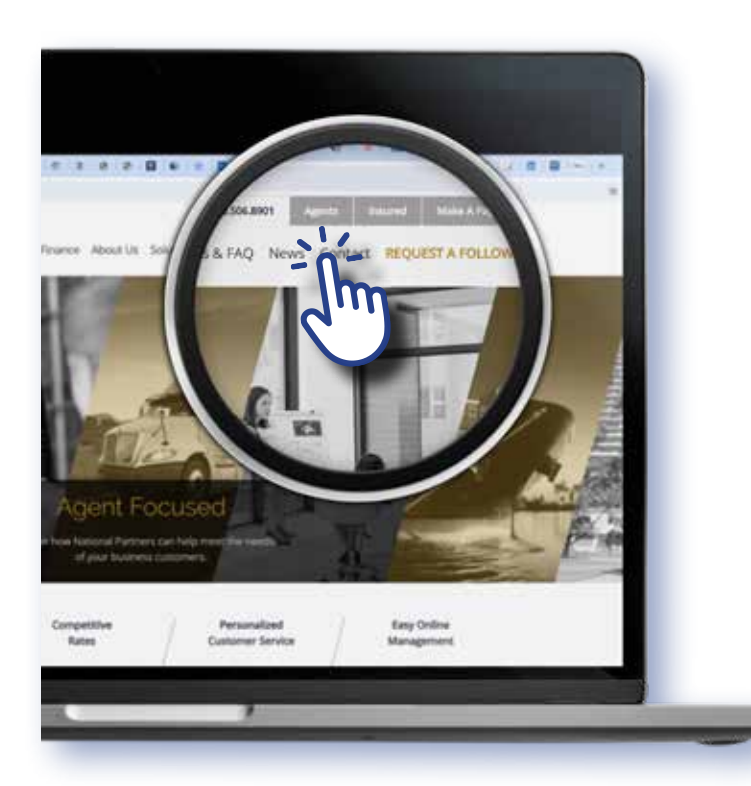

For Agency Brokers

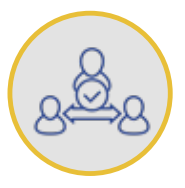

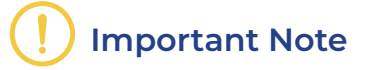

Your username and temporary password will be emailed to you. For security reasons, update your password immediately after logging in. If you forget your password, use the "Forgot Password" option to reset it.

- Visit our **website** and **click "Agent"** in the top-right navigation bar.
- Select "Agent (If your account starts with 1176)" button on this screen.
- Or, directly access the PBS portal here.

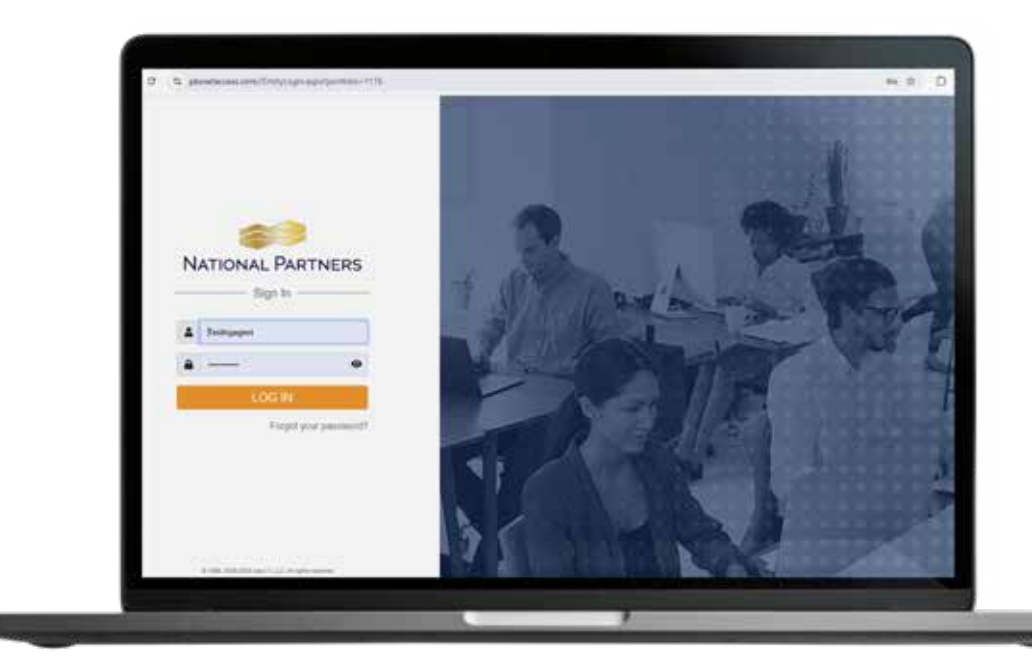

#### Welcome to the PBS Platform

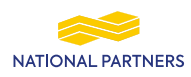

# **Creating a New Quote**

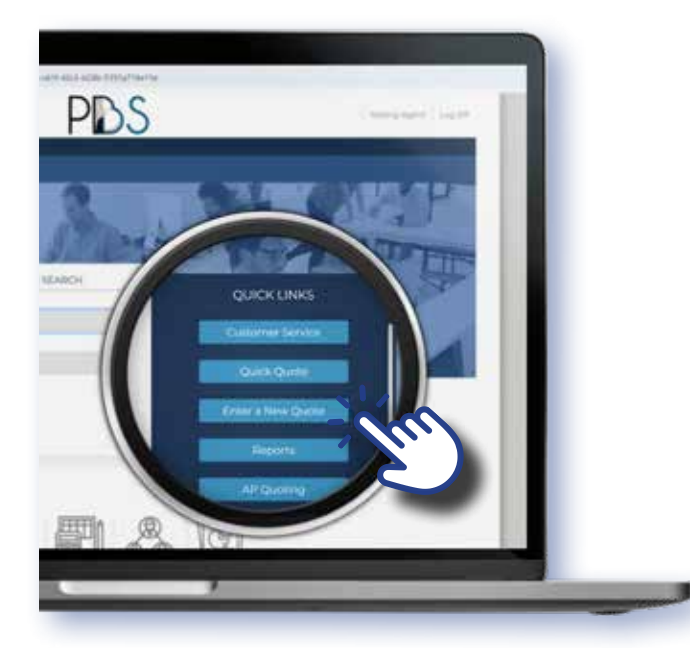

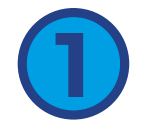

• From the Quick Links menu, select "Enter a New Quote."

## **Entering Customer Information**

• Fill in the required fields: \*Name, \*Address, \*Email, and \*Main Phone.

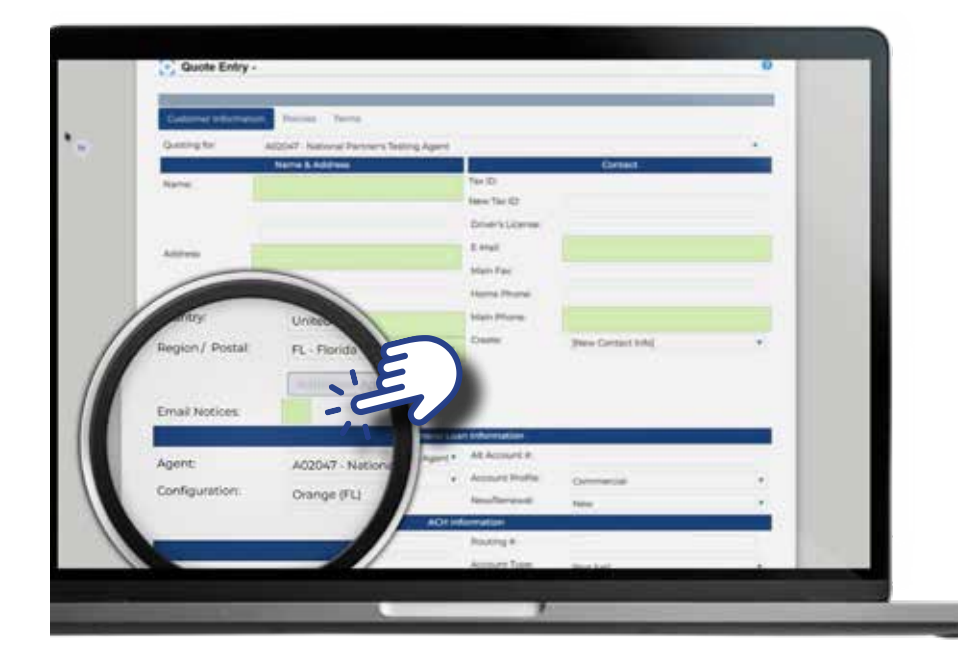

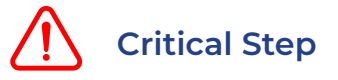

Ensure "Email Notices" is Checked. To receive notices via email, you must check the "Email Notices" box. If left unchecked, notices will be sent by regular mail, which may result in delays.

- ACH Information (Optional): Store the insured's recurring payment details for automatic installment withdrawals. If unavailable, National Partners can collect this information later via an ACH form. This information only populates the PFA; a signature is required to authorize and validate the withdrawals.
- Finalize Step: Once all information has been entered, click "Next" to proceed.

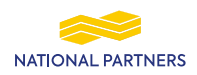

## **Entering Policy Information**

- In the Policies tab, enter all required policy details, including:
  - Policy Number (if available)
  - Coverage
  - Effective Date
  - Carrier
  - General Agent
  - Base Premium
  - Earned Fees
  - Financed Taxes
  - Minimum Earned Premium
  - Policy Commission

| deminister Demi        |                       | PDS  | 5           | Theory |
|------------------------|-----------------------|------|-------------|--------|
| VATIONAL PART          | NERS                  |      | /           |        |
| Home Queting           | Context UN            |      |             |        |
|                        |                       |      |             | _      |
| Quote Entry            |                       |      |             |        |
|                        |                       |      | 6           |        |
|                        |                       |      |             |        |
| Colorenter terretta    | TOPI - PORODE TRAVING |      | filnes.     |        |
| Policy #               | ER Date Carther       | Cong |             |        |
|                        |                       |      | /           |        |
| -                      |                       | - 1  | licy Detail |        |
|                        |                       | _    | Coverage:   | 1.8    |
| Policy Number          | 18                    |      | Dollos Term | 0-     |
| Effective Date         | 100/0005              | A    | (Months)    | 12     |
|                        | 1000                  | 1    |             |        |
| _                      |                       |      |             |        |
| Cartier:               |                       |      |             |        |
| Carrier:<br>Ceri-Agent |                       |      |             |        |

• Click the magnifying glass next to the coverage field to open the "Pick Coverage" selection pane.

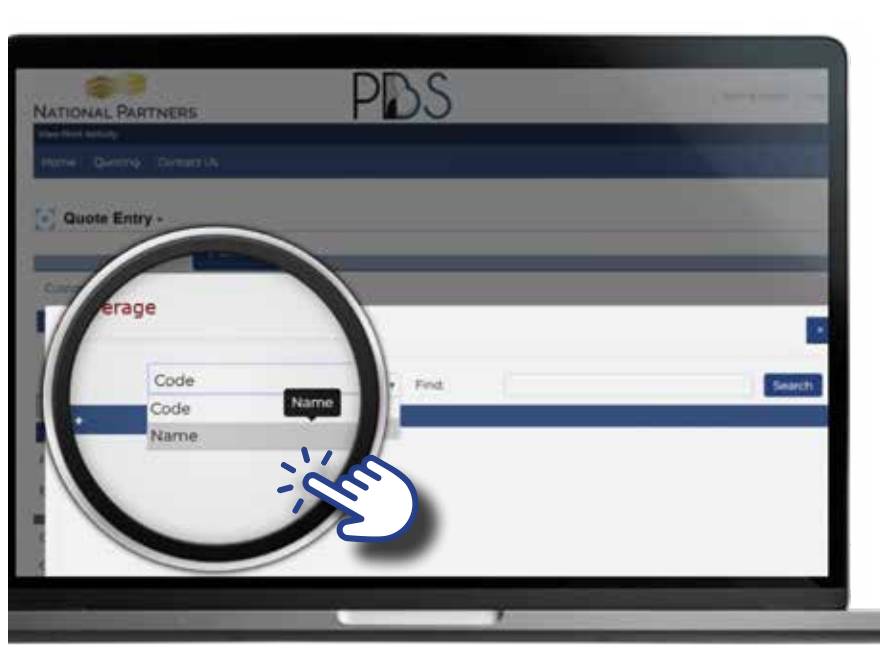

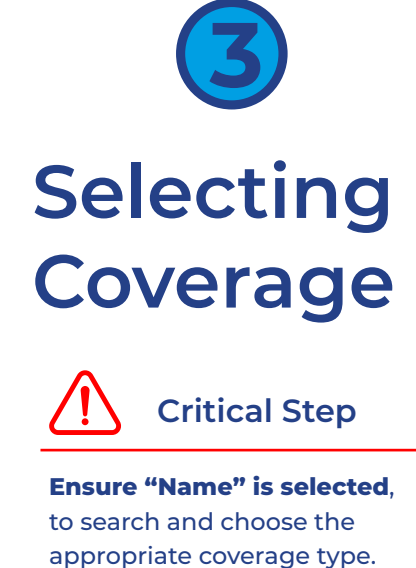

• In the **"Pick Coverage"** pane choose the appropriate coverage from the drop-down menu. **Ensure you select "Name", then click Search to confirm.** 

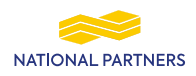

## **Selecting Carrier & General Agent**

 Click the magnifying glass next to the "Carrier" or "General Agent" field to open their respective selection panes, then type or search for the appropriate option.

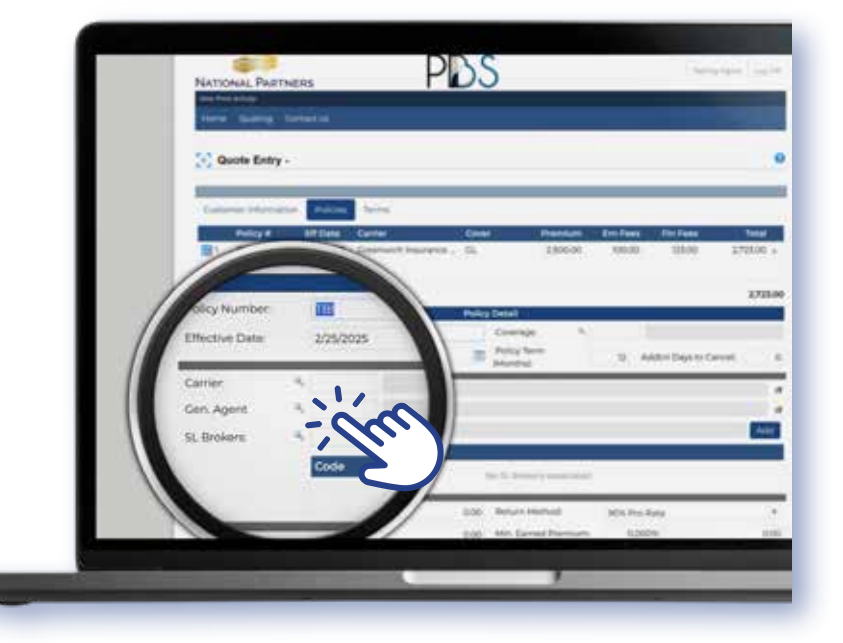

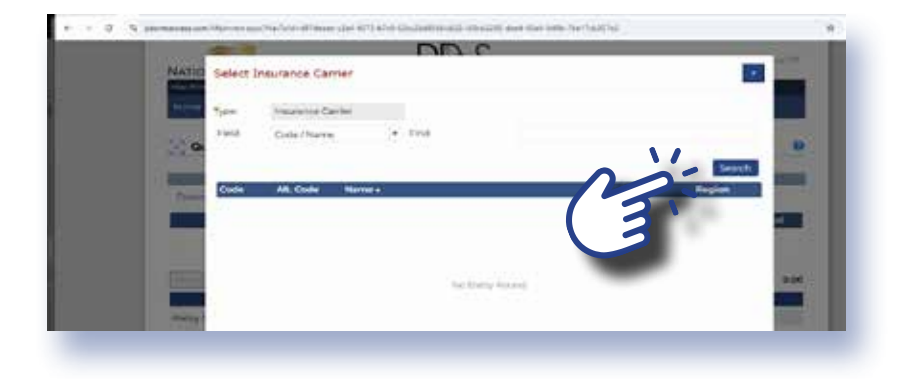

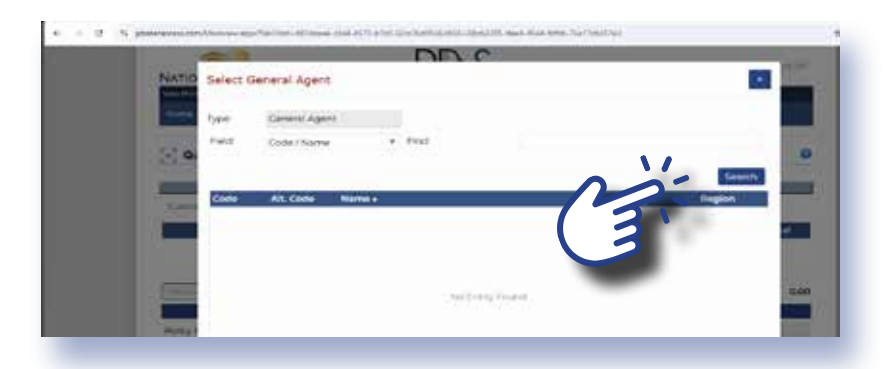

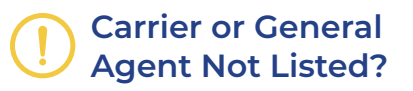

If you cannot find the Carrier or General agent in the list, please contact us at: <u>quotes@nationalpartners.com</u> or call **305-269-1975** for assistance.

- Adding Additional Policies: To add another policy, click "New Policy" under the Policy section.
- Finalize Step: After entering all policy details, click "Next" to proceed.

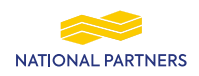

## **Modifying and Saving Terms**

| Quote - 34918 - Test Insured     | National Partners       |                      | •               |  |
|----------------------------------|-------------------------|----------------------|-----------------|--|
| Catorian Internation Article     |                         |                      |                 |  |
| Country Report                   | Fanda                   | Environt Review Part |                 |  |
| First Due Date                   | sisterat.               | I see hard           | 17.942%         |  |
| anne Cycle                       | Martin                  | - mond -             |                 |  |
| Billing Methods                  | and a                   | ·                    | 0.00            |  |
| Daturiement Deley                | [Not Supported]         |                      | 75.900%         |  |
| Rane Chart                       | Taxan D.                | -                    |                 |  |
| Contraction of the second second | Inclusion of the second | Carlaur              |                 |  |
|                                  |                         | Clear Chan           | ges Decalculate |  |
|                                  |                         |                      |                 |  |
| Central                          |                         | ols                  |                 |  |
| Constraining Response            | 100                     | an approximately and | 0.00            |  |
| Billion Caller                   |                         | a destantin lite     | TZA             |  |
|                                  | 1.23                    | a number of          |                 |  |

- In the **Terms** tab, you can adjust the quote terms. This tab displays all terms the insured will receive, including the **down payment and interest rate.**
- After making modifications, click **"Recalculate"** to update the **down payment**, **APR**, and other details.
- Once satisfied, click **"Save"**—a **quote number** will appear at the top, confirming the quote was successfully created.

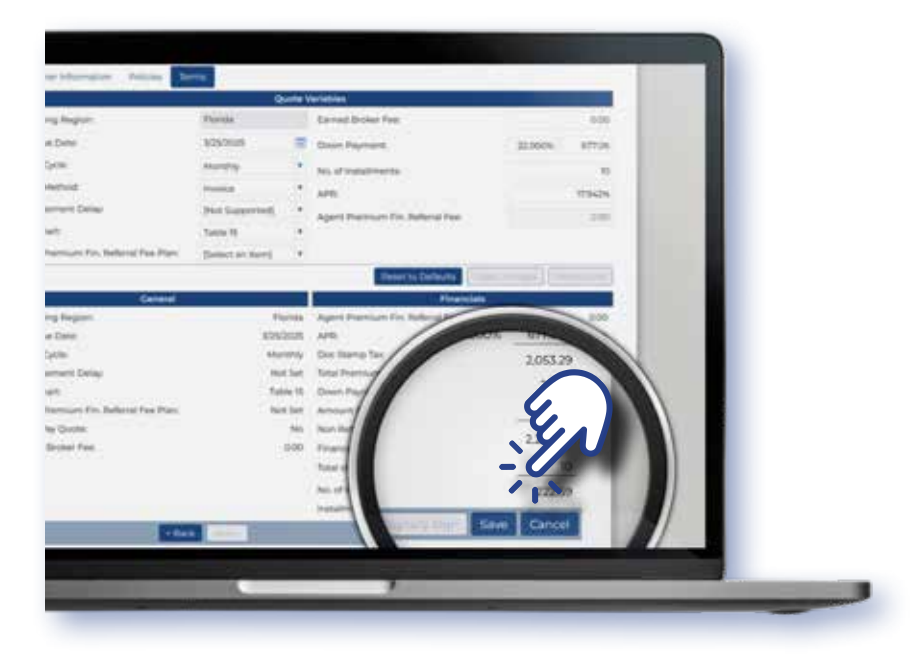

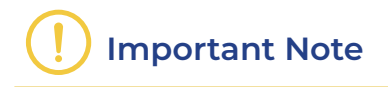

After saving, you will have the option to either **retrieve the PFA** or **begin the e-signature process.** 

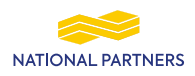

## **Digital Signature Option**

• After saving, the **"Digitally Sign"** button will become clickable, giving you access to e-signature options. Once you select your signature type, a confirmation email will be sent to you verifying your signature authorization.

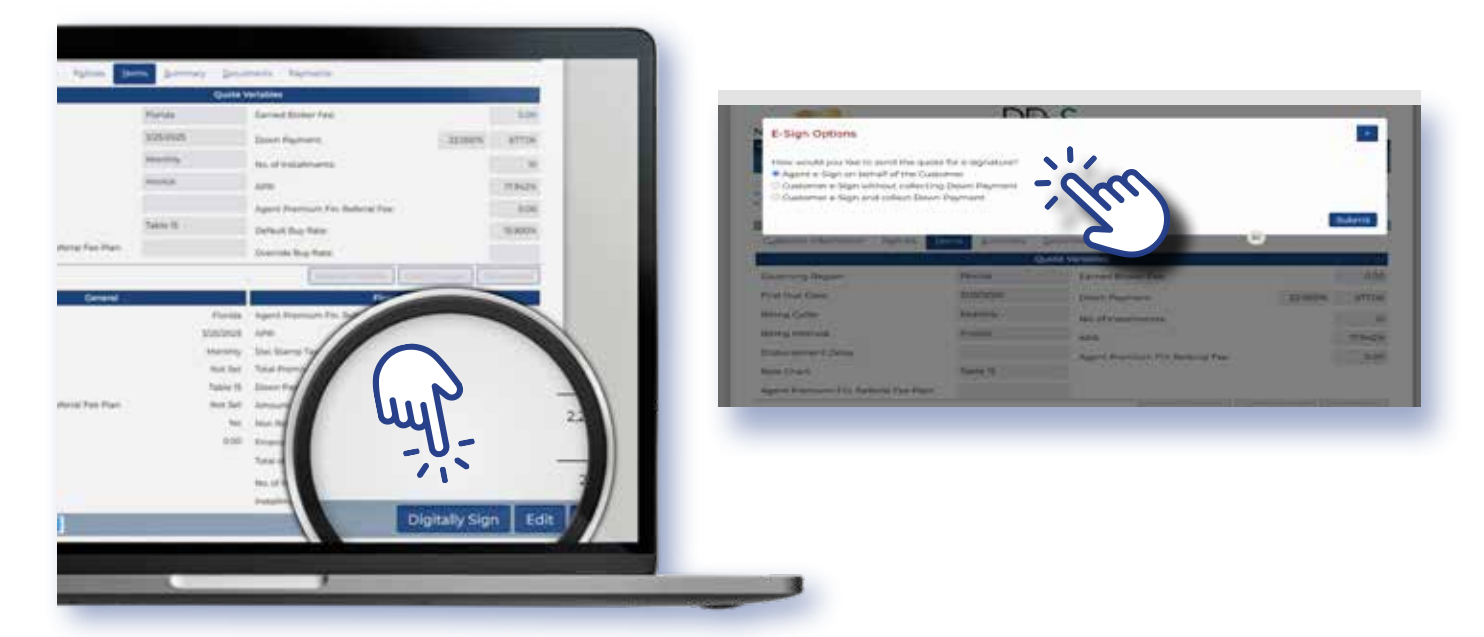

## Generating & Retrieving PFA

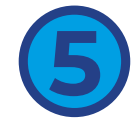

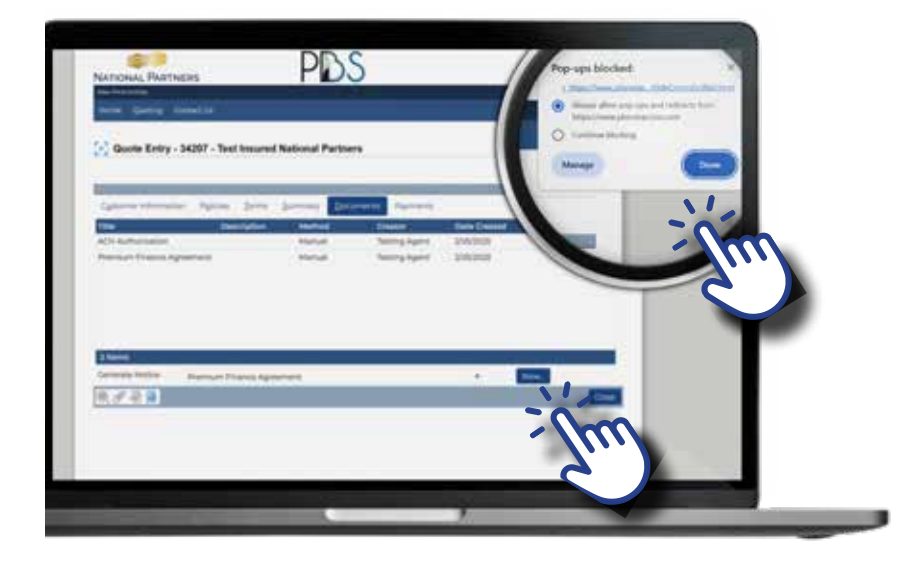

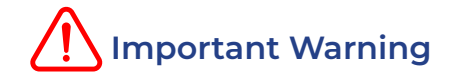

When generating the Premium Finance Agreement **(PFA)**, a **browser pop-up blocked message** may appear. If this happens, enable pop-ups in your browser settings to view and download the document.

• After saving, go to the **Documents** tab, locate the **Premium Finance Agreement** (**PFA**) under the **"Generate Notice"** section, and click the **"Now"** button.

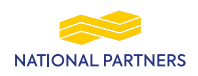

## **Submitting PFA Documents**

| "Late and                                                                                                    | 22                                                                                                    | PERMEMATING ACCESSION OF ACCESSION OF A ADDRESS AND A ADDRESS AND ADDRESS AND A ADDRES                                                                                                    |                             |                                                                                                    |                                                                                                    |                                     |                                                                                |                                                           |                                          |                                                                                                    |  |
|----------------------------------------------------------------------------------------------------|----------------------------------------------------------------------------------------------------|----------------------------------------------------------------------------------------------------|-----------------------------|----------------------------------------------------------------------------------------------------|----------------------------------------------------------------------------------------------------|-------------------------------------|--------------------------------------------------------------------------------|-----------------------------------------------------------|------------------------------------------|----------------------------------------------------------------------------------------------------|--|
| nith that period Road Robert Marketter NATE                                                                                                    |                                                                                                    |                                                                                                    | ONAL                        | ONAL PARTNERS                                                                                                 |                                                                                                    |                                     | Administrative post<br>antis ne hannelli, proce<br>[Theyber 11. ] [Theyner 18. |                                                           |                                          |                                                                                                    |  |
| PERSONAL (\$100,400,400)                                                                                                    |                                                                                                    | 100.0                                                                                                    | 100,68                      | 1000                                                                                                    |                                                                                                    | 111.546                             | 10.10                                                                          |                                                           |                                          |                                                                                                    |  |
| PRODUCTR (Frankrik)<br>and Process (College)                                                                                                    | Age of the second                                                                                                    | wat,                                                                                                    | KODAU                       | M. 00                                                                                                    | SOURCES (news) seed, ACOPTED, and PROVE<br>NAMES.                                                                                                    |                                     |                                                                                |                                                           |                                          | aumilian sinihan                                                                                                    |  |
| Names a Perfect 1 salesg fight<br>2014 F c. galaxies No.<br>Curve Dalase, P. 10146<br>Adam 1 St. Helder?                                                                                                    |                                                                                                    |                                                                                                    | 1022                        | Federates Federate Roberts<br>1999, Students Ro<br>Constitution, FL 2001a<br>(PSCPat: 62,00000 (2000,000,000) |                                                                                                    |                                     |                                                                                | - 14                                                      | Cherry Mole of Address<br>RONCHING       |                                                                                                    |  |
| SCHOOLE OF FILM                                                                                                    | ANCES POL                                                                                                    | 0.03                                                                                                    | _                           |                                                                                                    |                                                                                                    |                                     |                                                                                |                                                           |                                          |                                                                                                    |  |
| NetLOF MURINES CORRING<br>MC GRAMMA ACTIVITIES AND ACTOR                                                                                                    |                                                                                                    | 10                                                                                                    | POLICY                      | HEARTH BRANCTING                                                                                              | Jane Jane Jane Jane Jane Jane Jane Jane                                                                                                    | 10<br>4000                          | atra<br>Na<br>Orona                                                            | POLICE<br>TOPM<br>product                                 | PREMARINE<br>TARFIEL HOLE<br>FR. TELFELD |                                                                                                    |  |
| financial constant Conpara<br>Professional<br>La Coll (2014)                                                                                                    |                                                                                                    | 1984.77                                                                                                    |                             | 77                                                                                                    | armiletyr.                                                                                                    | in side                             |                                                                                | *                                                         | 1                                        | 2084                                                                                                    |  |
| LOAN SHOLDS.                                                                                                    | -                                                                                                    |                                                                                                    |                             | -                                                                                                    |                                                                                                    | -                                   | -                                                                              | -                                                         |                                          |                                                                                                    |  |
| TOTAL PRESENCE                                                                                                    | Disak-Inc<br>mount<br>Photo<br>BORBOR                                                                                                    | Romanan<br>Roman<br>Roma |                             | ayt respectively<br>and the process                                                                           | an plane<br>anticole<br>an Takes on<br>YES                                                                                                    | NTM<br>ON<br>DEPA                   | PAUMER<br>Millions<br>Recent Pro-                                              | TUTH OF<br>PROBLETS<br>Amount of all<br>administer permet |                                          | ADVINE<br>PLACENTAGE NATE<br>Dest of place could<br>at a place only                                                                                                    |  |
| St. Salar                                                                                                    | 1011 a                                                                                                    | •                                                                                                    |                             | 1.001.00                                                                                                    | 31.00                                                                                                    |                                     | 19.81                                                                          | 96.0                                                      |                                          | 11.040%                                                                                                    |  |
| PROMING SCHOOL                                                                                                    |                                                                                                    | hist.                                                                                                    | <b>CHURN</b>                | 11.11.20                                                                                                    | 1,214,000                                                                                                    | Read That                           | 6,585.Çe                                                                       | of Californ                                               | 1.50                                     | 1.000                                                                                                    |  |
| MARES OF SAME                                                                                                    | MARES OF SAME LTS INCLUSION AND                                                                                                    |                                                                                                    | AMELT                       | the event record                                                                                              |                                                                                                    | ×1                                  | Ta Tanal Avenues                                                               |                                                           | AND DUE                                  |                                                                                                    |  |
| N.                                                                                                    |                                                                                                    |                                                                                                    | \$220.8                     |                                                                                                    |                                                                                                    | Saulty .                            |                                                                                | 139354                                                    |                                          | 236                                                                                                    |  |
| unated of an entertain of                                                                                                    | balles indicated of                                                                                                    |                                                                                                    |                             |                                                                                                    | and the second second se |                                     |                                                                                |                                                           | 1.00                                     |                                                                                                    |  |
| NOTCE: (1) DO NOTCE: (1) DO NO | NOT SIGN<br>DINDER<br>NO UNDER<br>NO UNDER<br>NO UNDER                                                                                                    | THE                                                                                                    | S AS                        | REEME<br>LUD TO<br>N CON                                                                                      | NT BEFOR<br>A COMPL<br>AVE THE I<br>DITIONS TO                                                                                                    | E YOU<br>ETELY<br>SGHT 1<br>C GETA  | READ IT<br>FILLED<br>TO PAY<br>IN A PA                                         | T OR IF<br>AN CON<br>OFF IN<br>IRTIAL                     | IT CON<br>Y OF 1<br>ADVAD<br>REFUN       | An index<br>in the constraint dependent<br>of second dependent<br>of the second dependent<br>of the second dependent<br>of the second dependent<br>in the second dependent<br>in the second depende                         |  |
| And the second second s | NOT SIGN<br>INT SIGNATION<br>INT SIGNATIONI SIGNATIONI SIGNATIONI | THE                                                                                                    | S AG                        | REEME<br>LED TO<br>TOU H                                                                                      | NT BEFOR                                                                                                    | E YOU<br>ETELY<br>BIGHT 1<br>D OETA | READ IT<br>FILLED<br>O PAY<br>JN A PA                                          | OR IF<br>AN CON<br>OFF IN<br>RTAL                         | IT CON<br>YY OF 1<br>ADVAN<br>REFUN      | Nor Police<br>Control of American<br>Control of American<br>Science and American<br>International Control<br>International Control<br>International Co |  |
| нали области и приложение области и приложение<br>Области области области области области области области области области и приложение области и приложение област                                                                                                    | Not see the set of the set of the                                                                                                    | THE R CI                                                                                                    | SAG<br>NUTITI<br>LAW<br>RTA | REEME<br>NOUN NOUN                                                                                            | NT BEFORE<br>A COMPL<br>AND THE FORE<br>A COMPL<br>AND THE FORE<br>A COMPL<br>AND THE FORE<br>A COMPL<br>AND THE FORE                                                                                                    | E YOU<br>ETELY<br>D GETA            | READ IT                                                                        | OR P<br>ANCON<br>OFF AL                                   | IT CON<br>ADVAD<br>REFUN                 |                                                                                                    |  |

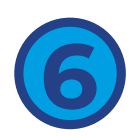

- After retrieving the PFA documents, you can submit them via email to: <u>contracts@nationalpartners.com</u>.
- If approval is required, send your request to <u>quotes@nationalpartners.com</u> with the quote number and the specific terms needing approval.

## Ways to Submit Signed PFA

- 1. Wet Signature Print, sign, and scan the document.
- 2. Digital Signature Use the approved electronic signature method, completed in the Terms tab (see Step 4).
- All signed documents must be sent to **contracts@nationalpartners.com**.

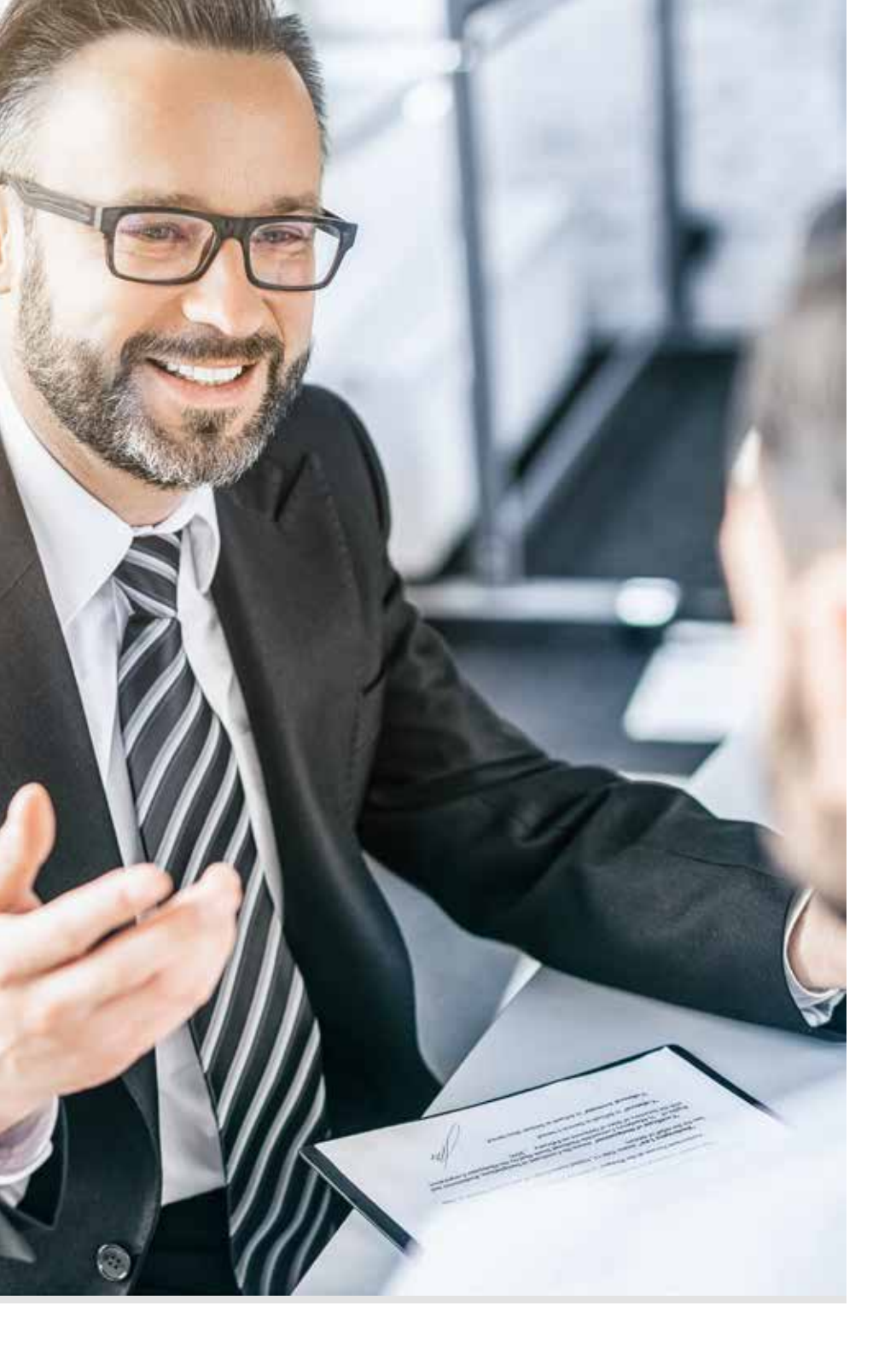

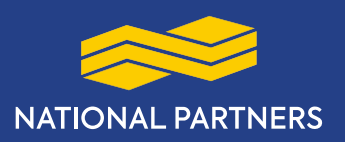

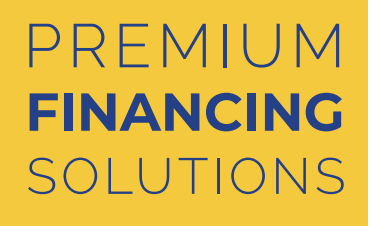

# THANK

#### Need Assistance?

Our **Customer Service Department** is here to help! For any questions or support, please reach us us at **customerservice@nationalpartners.com or at 305-269-1975.** 

#### 800-506-8901

#### www.nationalpartners.com